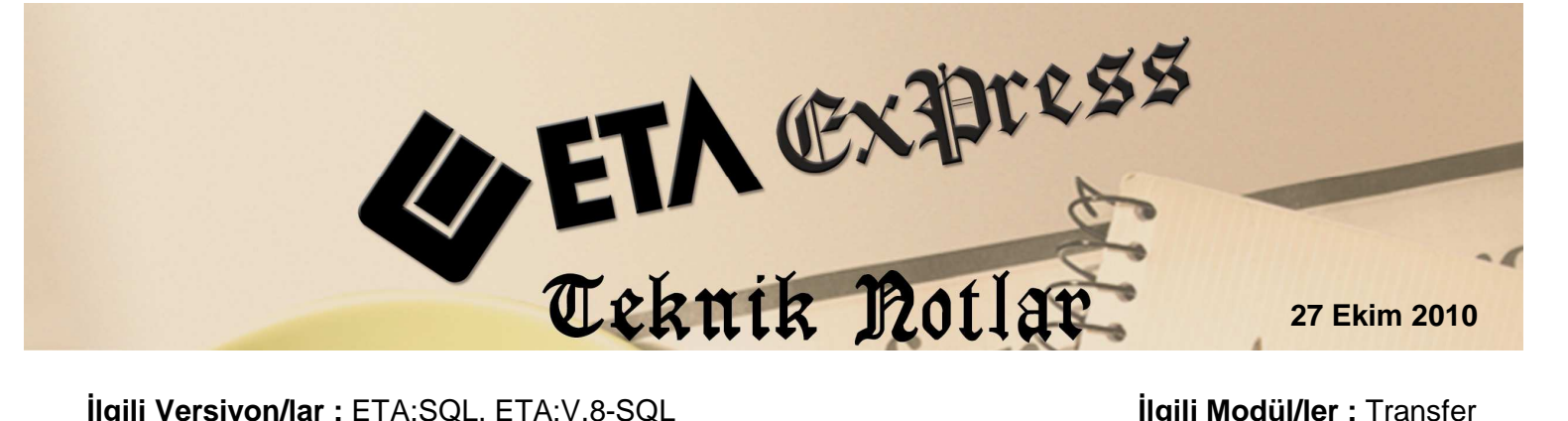

İlgili Versiyon/lar : ETA:SQL, ETA:V.8-SQL

İlgili Modül/ler : Transfer

# ETİ SATIŞ GÜCÜ OTOMASYONU'NDAN FATURA, NAKİT, ÇEK/SENET DOSYALARININ AKTARIMI

ETİ firmasının tüm Türkiye'de dağıtım yapan bayilerinin kullandığı, Satış Gücü Otomasyonu programından oluşturulan fatura ve cari hareket kayıtları ETA:SQL ve ETA:V.8-SQL'e ETA:Transfer modülü ile aktarılabilir.

# ETİ Satış Gücü Otomasyonu'nda Yapılması Gerekenler :

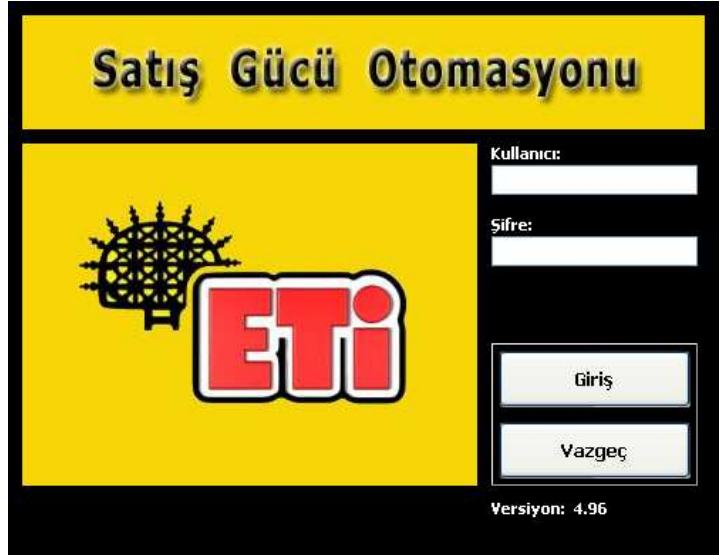

Ekran 1 : ETİ Satış Gücü Otomasyonu giriş ekranı

ETİ Satış Gücü Otomasyonu içerisinden ETA'ya aktarımı istenilen fatura veya cari hareketleri metin (text) dosya haline getirerek transfer işlemine hazırlarız.

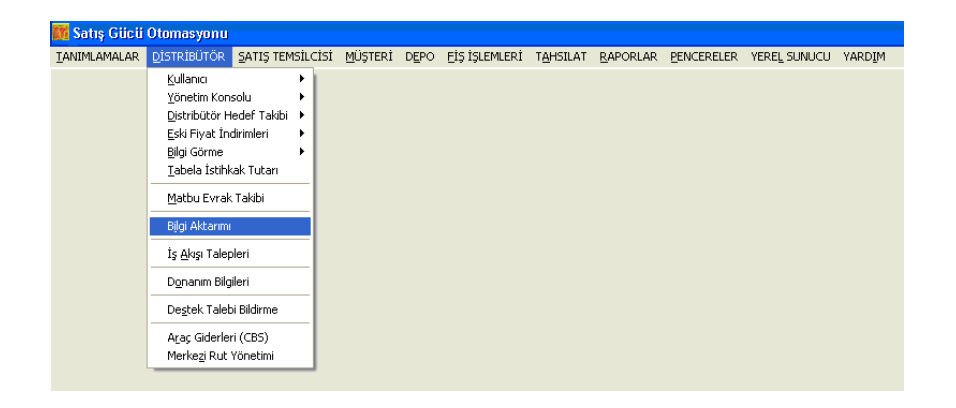

Ekran 2 : ETİ Satış Gücü Otomasyonu Bilgi Aktarımı ekranı

Ekran 2'de görüldüğü gibi "**DİSTRİBÜTÖR**" üst menüsünden "**Bilgi Aktarımı**" seçilir. Ekran 3'te görülen **Ticari Programa Bilgi Gönderme** ekranına ulaşılır.

| 🎉 Ticari Programa Bilgi Gönderme                |       |                                                                                                    |                                                                                                    |                                                 |                  |
|-------------------------------------------------|-------|----------------------------------------------------------------------------------------------------|----------------------------------------------------------------------------------------------------|-------------------------------------------------|------------------|
| TANIMLAMALAR DISTRIBUTOR SATIS TEMSILCISI       | MÜŞTE | Rİ DEPO EİŞİŞLEMLERİ                                                                                                    | TAHSILAT BAPORLAR                                                                                                    | BENCERELER VEREL SUNUCU VARDIM                  |                  |
| Satis Faturasi                                  |       |                                                                                                    | Si                                                                                                    | itiş Faturası (FATURA.TXT)                      |                  |
| Alış Faturası                                   |       | Ak, Tarih 🖊                                                                                                    | Fat.No M.Kodu                                                                                                    | Müşteri                                         | Fiyat            |
| Müşteriden Tade Faturası (Sağlam)               | •     | 01.07.2010 07:                                                                                                    | C169993 5057625                                                                                                    | 3 TORBALI TURİZM TAŞ.PET.ÜRN.TİC.LTD.ŞTİ.       | 3019             |
| Müşteriden Iade Faturası (Bozuk)                |       | 01.07.2010 07:5                                                                                                    | C169994 3505932                                                                                                    | 0 S.S.KAYNAK SU TÜK.KOOP.KAY.MAD.SAT.           | 179              |
| Etiye lade (Saglam)                             |       | 01.07.2010 08:03                                                                                                    | C238112 35028083                                                                                                    | S EMÍRCANLAR PETROL TUR NAK OTO EMLAK GI        | 99               |
| L Eulye Iade (Bozuk)                            |       | 01.07.2010 08:0                                                                                                    | C238113 35058243                                                                                                    | 6 TUNÇ BAKKALİİYESİ/COŞKUN TUNÇ                 | 61               |
| Cek Tahsilat                                    |       | 01.07.2010 08:3                                                                                                    | C238114 35028440                                                                                                    | 7 KAMÎL KOÇ OTOBÜSLERÎ A.Ş.                     | 3298             |
| Senet Tahsilat                                  | 9     | 01.07.2010 09:13                                                                                                    | D412537 3502808                                                                                                    | 7 MUHARREM ATAÇ                                 | 13               |
| 🗌 Kredi Kartı Tahsilatı                         | 1     | 01.07.2010 09:23                                                                                                    | D412538 3502743                                                                                                    | 8 BAYRAK BÜFE MARKET/BÜLENT BAYRAK              | 56               |
| 🗌 Hizmet Faturaları                             |       | 01.07.2010 09:2                                                                                                    | D419300 35147246                                                                                                    | 8 İSMAİL TAŞ                                    | 101              |
|                                                 |       | 01.07.2010 09:2                                                                                                    | D419773 3502862                                                                                                    | 3 UYGAR 2 MARKET İŞLETMECİLİĞİ/OKTAY KALKANCI   | 271              |
|                                                 | 9     | 01.07.2010 09:3                                                                                                    | D427001 35059650                                                                                                    | 9 İSA AYDIN / AYHAN BAKKAL                      | 7                |
|                                                 |       | 01.07.2010 09:4                                                                                                    | D422824 35289069                                                                                                    | 7 ESPARK KURU. TEM. NAK. İNŞ. OTO SAN. LTD. ŞTİ | 15               |
|                                                 |       | 01.07.2010 09:50                                                                                                    | D427002 35059653                                                                                                    | 3 ABDURRAHMAN KÖÇER                             |                  |
|                                                 |       | 01.07.2010 09:5                                                                                                    | D425501 35059223                                                                                                    | 7 CUMHURİYET ŞARKÜTERİ/YELİZ MUM                | 56               |
|                                                 | 5     | 01.07.2010 09:5                                                                                                    | D420411 3502823                                                                                                    | S FILIZ AVCU MARKET İŞLETMESİ                   | 19               |
|                                                 | 1     | 01.07.2010 09:5                                                                                                    | D421033 3502852                                                                                                    | 4 SERDAR BÜFE/SAİME AKIN                        | 101              |
| 2                                               |       | 01.07.2010 09:5                                                                                                    | D412539 3502881                                                                                                    | 2 SALİH DURDABAK                                | 20               |
| Bilgileri Gönder                                |       | 01.07.2010 09:5                                                                                                    | D418588 3509738                                                                                                    | 8 TUNCER BÜFE/VÜSER TAN                         | 44               |
| Henrini Sec                                     |       | 01.07.2010 09:5                                                                                                    | D427003 (50527460                                                                                                    | 4 GÜVEN MİNİ MARKET/ADNAN GÜVEN                 | 34               |
|                                                 |       | 01.07.2010 10:03                                                                                                    | D419301 35147998                                                                                                    | 7 ÜMRAN USLU                                    | 78               |
| Aktarilmus Hensini Sec Aktarilmamis Hensini Sec | T     | 01.07.2010 10:03                                                                                                    | D421034 3502852                                                                                                    | 4 SERDAR BÜFE/SAİME AKIN                        | 4                |
| Principal and the part and the part and         | 4     | 01.07.2010 10:03                                                                                                    | D422825 3529888                                                                                                    | 1 ONURUM GIDA/DERYA AKARSU                      | 111              |
| Sifirla                                         |       | 01.07.2010 10:0                                                                                                    | D419776 35028444                                                                                                    | 7 NUR MARKET/MEHMET HANIFI KATIRCI              | 43               |
| Aktaulmamur Yao Aktaulmar Yao                   |       | 01.07.2010 10:00                                                                                                    | D412540 35028734                                                                                                    | 8 HASAN DURDABAK                                | 90               |
|                                                 |       | 01.07.2010 10:10                                                                                                    | D420412 35027804                                                                                                    | 0 ZÜHRE ÖRS BAKKALİYE                           | 24               |
| Seç. Aktanlmamış Yap Seç. Aktanlmış Yap         |       | 01.07.2010 10:10                                                                                                    | D421035 35028535                                                                                                    | S SELVİ BÜFE/KASIM SELVİ                        | 32               |
|                                                 |       | 01.07.2010 10:13                                                                                                    | D425502 3503922                                                                                                    | 2 SERAP MOBILYA TEKSTIL                         | 13               |
| Kaydedilecek Klasör: 🔨                          | 1     | 01.07.2010 10:1                                                                                                    | D427004 35057429                                                                                                    | 6 HALİSA ALTIN                                  | 27               |
| Z:\ETA7 )                                       |       | 01.07.2010 10:1                                                                                                    | D418589 35097162                                                                                                    | 4 ÖZGÜR BÜFE/EDA EKEN                           | 1                |
|                                                 |       | 01.07.2010 10:20                                                                                                    | D421036 3502853                                                                                                    | 5 SELVİ BÜFE/KASIM SELVİ                        | 2                |
|                                                 | <     | i                                                                                                    |                                                                                                    |                                                 | >                |
|                                                 | -     | and the second second s | Constitution of Constitution of Constitution o | Filtre                                          |                  |
|                                                 |       | 01.10.2010 💉 < Tarih <                                                                                                    | 02.07.2010                                                                                                    | Kodu:                                           |                  |
|                                                 | Sat   | < Fiş No <<br>s Temsilcisi                                                                                                    |                                                                                                    | Ad:                                             | र्ष्ट्रें Uygula |
|                                                 |       |                                                                                                    | v (o                                                                                                    |                                                 |                  |
|                                                 | 1     | Lang L                                                                                                    |                                                                                                    | 2)                                              |                  |

**Ekran 3 :** ETİ Satış Gücü Otomasyonu Ticari Programa Bilgi Gönderme ekranı

#### "Ticari Programa Bilgi Gönderme" ekranında,

- a) Sol üst bölümde bulunan Fatura veya Tahsilat türü seçilir. Her tür için ayrı ayrı seçilerek tek tek işleme tabi tutulmalıdır.
- **b)** Aktarılmak istenen tarih aralığı ekranın altında bulunan tarih bölümlerine başlangıç ve bitiş olarak yazılır ve yanlarındaki kutucuklar işaretlenir.
- c) "Kaydedilecek Klasör:" bölümüne oluşacak metin (text) dosyalarının yolu yazılır.
- d) "Aktarılmamış Hepsini Seç" butonuna basılarak dosyaya yazılması istenen kayıtların seçilmesi sağlanır.

| 🗿 Ticari Programa Bil  | gi Gönderme                   |        |         |                  |            |             |               |                                      |          |
|------------------------|-------------------------------|--------|---------|------------------|------------|-------------|---------------|--------------------------------------|----------|
| ANIMLAMALAR DISTRIBU   | ITOR SATIS TEMSILCISI         | MUSTER | I DEP   | O EİŞ İŞLEMLERİ  | TAHSILAT   | RAPORLAR    | PENCERELER    | YEREL SUNUCU YARDIM                  |          |
| Satış Faturası         |                               |        |         |                  |            | Sa          | itiş Faturas  | a (FATURA.TXT)                       |          |
| Alış Faturası          |                               | 5      | Ak.     | Tarih 🖊          | Fat.No     | M.Kodu      | Müşteri       |                                      | Fiyat    |
| Müşteriden İade Fatu   | ırası (Sağlam)                | 1 9    | 2       | 01.07.2010 07:   | C169993    | 3 50576253  | 3 TORBALI 1   | TURİZM TAŞ.PET.ÜRN.TİC.LTD.ŞTİ.      | 301      |
| Müşteriden Iade Fatu   | rası (Bozuk)                  |        | 2       | 01.07.2010 07:50 | C16999     | 4 35059326  | 0 S.S.KAYNAK  | SU TÜK.KOOP.KAY.MAD.SAT.             | 17       |
| Eti'ye Iade (Sağlam)   |                               |        | >       | 01.07.2010 08:0: | C23811     | 2 35028082  | 5 EMIRCANLA   | IR PETROL TUR NAK OTO EMLAK GI       | 9        |
| Nokit Tobeilot         |                               |        |         | 01.07.2010 08:04 | C23811     | 3 35058243  | 6 TUNÇ BAKK   | ALİİYESİ/COŞKUN TUNÇ                 | 6        |
| Cek Tabsilat           |                               |        | 2       | 01.07.2010 08:35 | C23811     | 4 35028440  | 7 KAMİL KOÇ   | OTOBÜSLERİ A.Ş.                      | 329      |
| Senet Tahsilat         |                               |        | 2       | 01.07.2010 09:10 | D41253     | 7 35028083  | 7 MUHARREM    | IATAÇ                                | 1        |
| Kredi Kartı Tahsilatı  |                               |        | 2       | 01.07.2010 09:22 | D41253     | 8 35027439  | 8 BAYRAK BÜ   | FE MARKET/BÜLENT BAYRAK              | 5        |
| Hizmet Faturaları      |                               |        | 2       | 01.07.2010 09:2: | D41930     | 0 35147246  | 8 İSMAİL TAŞ  |                                      | 10       |
|                        |                               |        | 2       | 01.07.2010 09:25 | D41977     | 3 35028624  | 3 UYGAR 2 MA  | ARKET İŞLETMECİLİĞİ/OKTAY KALKANCI   | 27       |
|                        |                               |        | 2       | 01.07.2010 09:35 | D42700     | 1 35059650  | 9 İSA AYDIN / | AYHAN BAKKAL                         |          |
|                        |                               |        | >       | 01.07.2010 09:4t | D42282     | 4 35289069  | 7 ESPARK KUR  | RU. TEM. NAK. İNŞ. OTO SAN. LTD. ŞTİ | 1        |
|                        |                               |        | 2       | 01.07.2010 09:50 | D42700     | 2 35059652  | 3 ABDURRAH    | MAN KÖÇER                            |          |
|                        |                               |        | 2       | 01.07.2010 09:50 | D42550     | 1 35059227  | 7 CUMHURİYE   | ET ŞARKÜTERİ/YELİZ MUM               | 5        |
|                        |                               |        | >       | 01.07.2010 09:50 | D42041     | 1 35028231  | 5 FİLİZ AVCU  | MARKET İŞLETMESİ                     | ,        |
|                        |                               |        | 2       | 01.07.2010 09:5: | D42103     | 3 35028527  | 4 SERDAR BÜ   | FE/SAİME AKIN                        | 10       |
| Bilgileri Gönder       |                               |        |         | 01.07.2010 09:5! | D41253     | 9 35028811  | 2 SALİH DURD  | DABAK                                | 2        |
|                        |                               |        | 2       | 01.07.2010 09:50 | D41858     | 8 35097383  | 8 TUNCER BÜ   | FE/YÜSER TAN                         | 3        |
| (Incole                | 10                            | 1 🔍 💙  | 2       | 01.07.2010 09:59 | D42700     | 3 150527460 | 4 GÜVEN MİN   | Í MARKET/ADNAN GÜVEN                 | 3        |
| nepsi                  | ii beç                        |        | >       | 01.07.2010 10:02 | D41930     | 1 35147998  | 7 ÜMRAN USL   | U                                    | 7        |
| Ald animus Mansini Sas | Altarde and Handel Cos        | 1      | ,       | 01.07.2010 10:02 | D42103     | 4 35028527  | 4 SERDAR BÜ   | FE/SAÌME AKIN                        |          |
| Avrannis nebsin neb    | And an indian is methan a per |        | 2       | 01.07.2010 10:0: | D42282     | 5 35296883  | 1 ONURUM GI   | IDA/DERYA AKARSU                     | 11       |
| Sife                   | rla                           |        | >       | 01.07.2010 10:00 | D41977     | 6 35028444  | 7 NUR MARKE   | T/MEHMET HANIFİ KATIRCI              | 4        |
| Masulusuus Vee         | Al Angelerie Mare             | 1 🗌 🗬  | 2       | 01.07.2010 10:00 | D41254     | 0 35028734  | 8 HASAN DUR   | DABAK                                | 9        |
| Aktaninaniş Yap        | Aktariiniş tap                |        |         | 01.07.2010 10:10 | D42041     | 2 35027804  | 0 ZÜHRE ÖRS   | BAKKALİYE                            | 2        |
| Seç. Aktarılmamış Yap  | Seç. Aktarılmış Yap           |        | 2       | 01.07.2010 10:10 | D42103     | 5 35028535  | S SELVÍ BÜFE, | /KASIM SELVİ                         | 3        |
|                        |                               |        | 2       | 01.07.2010 10:12 | D42550     | 2 35039227. | 2 SERAP MOB   | ILYA TEKSTIL                         | 1        |
| aydedilecek Klasör:    |                               |        | >       | 01.07.2010 10:15 | D42700     | 4 35057429  | 6 HALİSA ALT  | IN                                   | 2        |
| Z:\ETA7                |                               | •      | ,       | 01.07.2010 10:15 | D41858     | 9 35097162  | 4 ÖZGÜR BÜF   | E/EDA EKEN                           |          |
|                        |                               |        | 2       | 01.07.2010 10:20 | D42103     | 6 35028535  | S SELVÍ BÜFE, | /KASIM SELVİ                         |          |
|                        |                               | 1      |         |                  |            |             |               |                                      |          |
|                        |                               |        |         |                  |            |             |               | lituo                                |          |
|                        |                               |        |         | 10 C Tarb C      | 1 02 07 20 | 10 4        | Moster        | nue                                  |          |
|                        |                               |        | 1.20    | TO W STORAGE     | <u> </u>   | 10 📉        | Kodu          |                                      |          |
|                        |                               |        |         | < Fiş No <       |            |             | KUQU:         |                                      | Se Uyou  |
|                        |                               | Satis  | Temsilo | isi              |            |             | Adi:          | ×                                    | 8 x 0790 |
|                        |                               |        |         | ~                |            | × 9         |               |                                      |          |

**Ekran 4 :** ETİ Satış Gücü Otomasyonu Ticari Programa Bilgi Gönderme ekranında yapılan seçimler

e) "Bilgileri Gönder" butonuna basılarak seçime uygun metin (text) dosyası oluşturulmuş olur.

| Faturalar             | fatura.txt | dosyasına,                  |
|-----------------------|------------|-----------------------------|
| Nakit işlemler        | nakit.txt  | dosyasına,                  |
| Kredi kartı işlemleri | kkart.txt  | dosyasına,                  |
| Senetler              | senet.txt  | dosyasına,                  |
| Çekler                | cek.txt    | dosyasına oluşturulmaktadır |

ETİ Satış Gücü Otomasyonundan oluşan dosyalar, ETA içerisine rahatlıkla alınabilmektedir.

Oluşan metin (text) dosyalar artık ETA içerisine aktarılabilir.

### ETA V.8:SQL ve ETA:SQL'de Yapılması Gerekenler :

Transfer Modülüne girilir.

"Dosya Transferi" menüsündeki "Metin Dosyasından Transfer İşlemi" ne ulaşılır.

Bu bölüm ETİ Satış Gücü Otomasyonu, Univera EnRoute gibi farklı programlarda kayıt edilmiş ve metin (text) dosya haline getirilmiş olan fiş bilgilerinin ETA programına transfer işlemi için kullanılır.

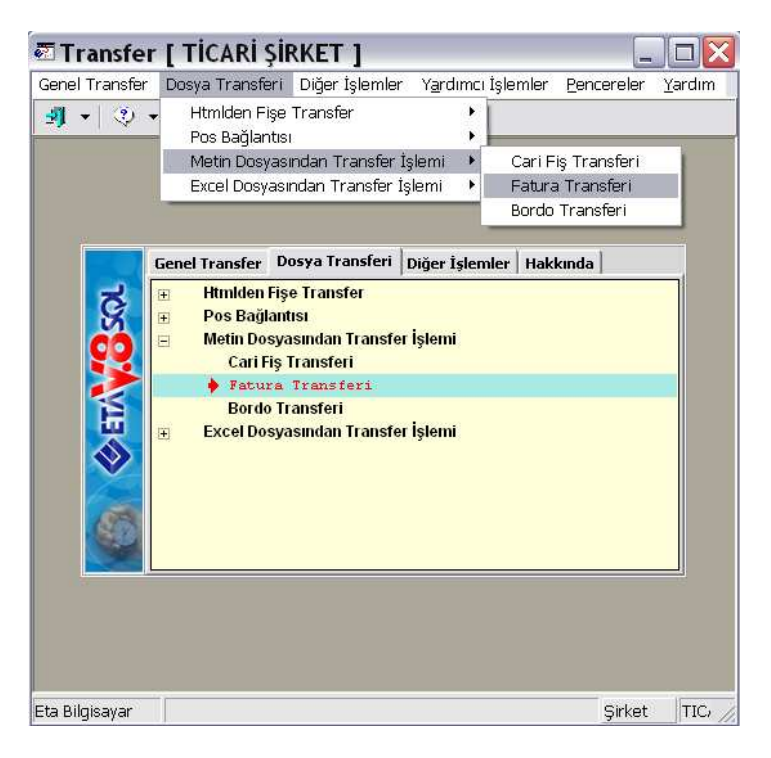

Ekran 5 : Fatura Transferi ekranı

## FATURA TRANSFERİ

"Satış Faturaları"nın Transferi için Ekran 5'te görülen "Fatura Transferi" bölümüne girilir.

Sayfa-1 : Fatura Transferi ilgili genel parametreler Ekran 6'da görüldüğü gibi belirtilir.

- Aktarılmak istenen tarih aralığı 1. Değer ve 2. Değerdeki Tarih bölümüne yazılır.
- Aktarılacak Fatura Tipi : Satış faturaları için 2-Satış seçilir.
- Metin Tipi : 2-Univera seçilir.
- Mükerrer Fatura Kontrolü [Evet/Hayır]: Bu parametre işaretlenir ise fatura/fiş tarihi, fatura/Fiş numarası ve cari kodu bilgileri aynı olan yani mükerrer olan faturalar yeniden aktarılmaz.
- **Muhasebe Bağlantısı [Evet/Hayır]:** Bu parametre işaretlenir ise oluşturulacak olan fiş/faturalara ait muhasebe bağlantısı yapılır.
- **Muhasebe Satırlarını Birleştir [Evet/Hayır]:** Bu parametre işaretlenir ise Muhasebe Bağlantısı parametresi de işaretlenmiş ise oluşturulacak olan muhasebe fişinde aynı olan satırlar birleştirilir.
- **KDV Dahil [Evet/Hayır]:** Bu parametre işaretlenir ise oluşacak fiş/faturaya KDV dahil olduğu belirilmiş olur.
- Kapalı Fatura [Evet/Hayır]: Bu parametre işaretlenir ise oluşturulacak olan faturalar kapalı fatura olarak kayıt edilir.
- Kasa Bağlantısı [Evet/Hayır]: Bu parametre işaretlenir ise oluşturulacak olan fiş/faturalara ait kasa bağlantısı yapılır.
- Depozito Satırı : Bu parametre işaretlenir ise sıfır KDV oranlı eksi veya artı tutarlı depozito satırlarının stok maliyetlerini ve KDV hesaplamalarını etkilememesi için Faturaya açıklama satırı olarak aktarılması ve tutarlarının da Fatura / Vergiler sekmesindeki KDV Altı Değerleri başlığındaki KDV Altı İndirim/İlave sahalarında takip edilmesi sağlanır.

Bu işlemin sağlıklı olarak gerçekleştirilebilmesi için aşağıdaki işlemlerin yapılması gerekmektedir :

- a) Fatura kalemlerinde satır tipi kolonunun açılması.
- b) İlgili depozito ürün kodlarının Fatura-II modülü içerisindeki Açıklama Kartları ekranında açıklama kodu olarak tanımlanması gerekmektedir.
- Transfer Dosya Adı: ETİ Satış Gücü Otomasyonu'ndan oluşan FATURA.TXT dosyasının yolu belirtilir.

| 🖥 Metin Dosyasından Fatura Oluşturm | a İşlemi                                |                  |          |              |
|-------------------------------------|-----------------------------------------|------------------|----------|--------------|
| Sayfa-1 Sayfa-2                     |                                         |                  |          |              |
| LIDEGER                             | 2.DEĞER                                 |                  | [        | $\mathbf{x}$ |
| Tarih 20/04/2010                    | Tarih                                   | 20/04/2010       | ]        | ESC->Çıkış   |
| Evrak No                            | Evrak No                                |                  | 1        | ?            |
| Cari Kodu III                       | Cari Kodu                               |                  |          | F1->Yardım   |
|                                     | a in Aktoniacak Eatura Tini —           |                  |          |              |
| Mükerrer Fatura Kontrolü 🔽          | Aktanatak ratura npr<br>Alis/Satis Tini | 2 - Satis        | 1        |              |
| Muhasebe Bağlantısı 🔽               | r nyy outry r pr                        | je oddy <u>·</u> |          | F2->Işlem    |
| Muhasebe Satırlarını Birleştir 📃    | Mastin Thei                             |                  | 1        |              |
| KDV Dahil                           | Metin lipi                              | 12 - Univera 💌   |          |              |
| Kapali Fatura                       | Tanım Dosya Adı                         |                  | <u> </u> |              |
| Kasa Bağlantısı                     |                                         |                  |          |              |
|                                     |                                         |                  |          |              |
| Okunacak Dosya Bilgisi              |                                         |                  |          |              |
| Ditransfer Dosya Adi                |                                         |                  |          |              |
|                                     |                                         |                  |          |              |
|                                     |                                         |                  |          |              |
|                                     |                                         |                  |          |              |
|                                     |                                         |                  |          |              |
|                                     |                                         |                  |          |              |
|                                     |                                         |                  |          |              |

Ekran 6 : Metin Dosyasından Fatura Oluşturma ekranı

SAYFA 2 : ETA içerisinde oluşturulacak olan fişlere ait bilgiler belirtilir.

- Fatura Fiş Tipi : Fatura modülünde satış faturası için tanımlanan tip seçilir. Default ayarlarında 3-Satış Yurt İçi Satış Faturası'dır.
- Depo Kodu, Satıcı/Plasiyer Kodu, İşyeri Kodu, Masraf Merkez Kodu, Fiş Özel Kodları isteğe göre uygun şekilde doldurulur.
- Özel Kodları Aktar : Eğer ETİ Satış Gücü Otomasyonu'dan oluşan text dosyada Özel Kodlar verilmiş ise bu özel kodların ETA'da hangi özel koda karşılık geldiği belirtilir.
- Kasa Kodu : ETİ Satış Gücü Otomasyonu'dan gelen faturalarda kapalı olan faturalar için Kasa Fişi oluşturulması isteniyorsa Kasa Kodu belirtilir.

| 🖾 Metin Dosyasından Fatura Oluşturma İşlemi                                                                                                    |                                      |
|----------------------------------------------------------------------------------------------------|--------------------------------------|
| Sayla 1: Sayla 2:     Oluşturulacak Rış Bişleri       Fatura Bış Tiçi     3       Deço Kodu     Dol       Sator/Pasiyer Kodu     III       İşreri Kodu     III       Marraf Merkez Kodu     III       Fiş Ö.K.1     III       Fiş Ö.K.1     III       Fiş Ö.K.2     III       Fiş Ö.K.3     III       Özel Kodian Aktar     1 - Özel Kod 1 | ESC->Qkip<br>F1->Yardim<br>F2->İşlem |

Ekran 7 : Metin Dosyasından Fatura Oluşturma ekranı

**F2->İşlem** Butonuna basıldıktan sonra aktarma yapılacak ve "FATURA FİŞ TRANSFER İŞLEMİ TAMAMLANDI!" mesajı ile transfer tamamlanacaktır. Aktarım sonucunda ETİ Satış Gücü Otomasyonu'dan oluşan metin (text) dosyasındaki fatura kayıtları artık ETA içerisine fatura olarak aktarılmış olmaktadır.

# CARİ FİŞ TRANSFERİ

Bu bölümden, farklı programlarda kayıt edilmiş ve metin (text) dosyası haline getirilmiş olan cari fiş bilgilerinin ETA programına aktarımı yapılır.

Nakit.txt , Cek.txt, Senet.txt ve Chareket.txt dosyalarının Transferi için, Transfer Modülü / Dosya Transferi / Metin Dosyasından Transfer İşlemi / Cari Fiş Transferi bölümüne girilir.

Sayfa-1 : Cari Fiş Transferi ilgili genel parametreler Ekran 8'de görüldüğü şekilde belirtilir.

- Borç/Alacak Tipi [0-2]: Transfer edilecek (okunması istenen) hareket tipi belirtilir.
   0-Tümü : Tüm hareket tipleri transfer edilir.
   1-Borç: Hareket tipi borç olan satırlar transfer edilir.
   2-Alacak : Hareket tipi alacak olan satırlar transfer edilir.
- İşlem Cinsi [0-6]: Transfer edilecek (okunması istenen) işlem cinsi belirtilir.
- Her Hareketi Ayrı Fişe Aktar: Bu parametre işaretlenir ise her satır için ayrı bir fiş oluşturulur.
- Aynı Tarihli Hareketleri Tek Fişe Topla: Bu parametre işaretlenir ise aynı tarihli hareket satırları için tek bir fiş oluşturulur.
- Aynı Tarih ve Cari Kodlu Hareketleri Tek Fişe Topla: Bu parametre işaretlenir ise aynı tarihli ve aynı cari kodlu hareket satırları için tek bir fiş oluşturulur.
- Metin Tipi [1-Eta Tanımlı]: Aktarılacak olan cari fiş bilgilerine ait metin tipi belirtilir.
- **Tanım Dosya Adı:** Metin dosyasının okunabilmesi için hazırlanan tanım dosyası belirtilir. Metin Tipi sahasında 1-Eta Tanımlı seçeneği seçildiğinde kullanılacak olan tanım dosyasıdır. Univera\_Carihar.dfn dosyası nakit.txt aktarımını gerçekleştirecek dosyadır.
- Mükerrer Fatura Kontrolü [Evet/Hayır]: Bu parametre işaretlenir ise fatura/fiş tarihi aktarılmaz.
- **Muhasebe Bağlantısı [Evet/Hayır]:** Bu parametre işaretlenir ise oluşturulacak olan cari fişlerine ait muhasebe bağlantısı yapılır.
- Muhasebe Fiş Ön İzleme [Evet/Hayır]: Bu parametre işaretlenir ise ve Muhasebe Bağlantısı parametresi işaretli ise oluşturulacak olan muhasebe fişine ait ön izleme ekranı görüntülenir.
- Transfer Dosya Adı: Okunacak olan metin dosyası belirtilir.

| Sayfa-1 Sayfa-2         |                                                        |                       |                    |         |            |
|-------------------------|--------------------------------------------------------|-----------------------|--------------------|---------|------------|
| 1.DEĞER                 |                                                        | 2.DEĞER               |                    | 1       | ×          |
| Tarih                   | 20/04/2010                                             | Tarih                 | 20/04/2010         |         | ESC->Çıkış |
| Evrak No                |                                                        | Evrak No              |                    |         | ?          |
| Cari Kodu               |                                                        | Cari Kodu             |                    |         | F1->Yardım |
| Aktanlacak Hareket Tipi |                                                        |                       |                    |         | 100        |
| Borç/Alacak Tipi        | 0 - Tümü 💌                                             | Metin Tipi            | 1 - Eta Tanımlı 💌  |         | F2->İslem  |
| İşlem Cinsi             | 0 - Tümü 🔍                                             | Tanım Dosya Adı       | L\Univera_chareket | dfn 📂   |            |
| Hareket Aktarım Sek     |                                                        |                       |                    |         |            |
| 1 - Her Hareketi A      | vn Fise Aktar                                          | Mükerrer Hareket Kont | rolü 🔽             |         |            |
| C 0 4 - T 110-          | r i e<br>Alexandre e e e e e e e e e e e e e e e e e e | Muhasebe Bağlantısı   |                    |         |            |
| U 2 - Ayni Tarinii Har  | eketleri i ek Hşe i opla                               | Muhasebe Fiş Ön İzlem | e 🗆                |         |            |
| C 3 - Aynı Tarih ve 0   | ari Kodlu Har. Tek Fişe Topla                          |                       |                    |         |            |
| Okunacak Dosya Bilgisi  |                                                        |                       |                    |         |            |
| Transfer Dosya Adı      | D:\Nakit.txt                                           |                       |                    | <u></u> |            |
|                         |                                                        |                       |                    |         |            |
|                         |                                                        |                       |                    |         |            |
|                         |                                                        |                       |                    |         |            |
|                         |                                                        |                       |                    |         |            |

Ekran 8 : Metin Dosyasından Cari Fiş Oluşturma ekranı

SAYFA 2 : Cari Fiş Transferi ilgili genel parametreler belirtilir.

#### • Oluşturulacak Fiş Bilgileri

Oluşturulacak cari fişine ait bilgiler belirtilir.

#### • Fiş Bilgileri

İlgili hareket tipine (cinsine) ait fiş tipleri belirtilir. Saha üzerindeki buton yardımıyla sisteme kayıtlı fiş tipleri listelenir ve buradan da seçim yapılabilir.

#### • İşlem Cinsi Bilgileri

İşlem Cinsi : Mevcut işlem cinsleri görüntülenir.

Dosya İşlem Cinsi : İlgili işlem cinsinin metin dosyasında yer alan karşılığı belirtilir.

Yeni İşlem Cinsi

: İlgili işlem cinsinin oluşturulan cari fişine hangi işlem cinsi ile aktarılacağı belirtilir.

| 🖉 Metin Dos                                                                                                    | yasından Cari Fiş          | ; Oluşturma İşlemi                                                |                                                                                                   |                                            |
|----------------------------------------------------------------------------------------------------|----------------------------|-------------------------------------------------------------------|---------------------------------------------------------------------------------------------------|--------------------------------------------|
| Metin Dos     Sayla-1 Sayla-1 Sayla-1     Sayla-1 Sayla-2     Ouşturulacak Fig Bil     Işyeri Kodu     Masraf Merkez Koc     Fig Ö.K.2     Fig Ö.K.2     Fig Ö.K.3     Har.Açıklaması     T-Işlen Cınsi Bigleri -     [IşLEM CINSI     FATURA | yasından Cari Fiş<br>gleri | SOluşturma İşlemi                                                 | Fig Biglen<br>HAREKET CINSI Fis TiP NO<br>TAHSIL 2 & &<br>TEDIYE 3<br>MAHSUP 4<br>KARSI(VIRMAN) 5 | ESC->Çılaş<br>?<br>F1->Yardım<br>F2-sişlem |
| NAKİT<br>SENET<br>ÇEK<br>DEKONT<br>BANKA                                                                                                    | R<br>S<br>C<br>D<br>B      | 02 - NARÍT<br>03 - SEMET<br>04 - ÇER<br>05 - DEKONT<br>06 - BANKA |                                                                                                   |                                            |

Ekran 9 : Metin Dosyasından Cari Fiş Oluşturma ekranı

**F2->İşlem** butonuna basıldıktan sonra aktarma işlemleri gerçekleşecektir. Aktarım sonucunda ETİ Satış Gücü Otomasyonu'ndan oluşan metin (text) dosyasındaki kayıtlar artık ETA içerisine cari fiş olarak aktarılmış olmaktadır.

EL TERMİNALLERİ tarafından oluşturulan metin (text) dosyasının yapısı aşağıda açıklanmıştır.

# DOSYA GENİŞLİĞİ : 252 byte/kayıt

## Görsel Şekli :

| Fatura     | Fatura    | All   | .ş   Vadesi  | Özel   | Ca      | ari Kod | Cai      | ci            | Genel    | Genel    | Genel    | Genel     |
|------------|-----------|-------|--------------|--------|---------|---------|----------|---------------|----------|----------|----------|-----------|
| Tarihi     | No        | Sat   | ış           | Kod    |         |         | Ünva     | .nı           | Masraf 1 | Masraf 2 | Masraf 3 | İndirim 1 |
| 0          | 10        | 20    | 30           | 40     | 50      | 60      | 70       | 80            | 90       | 100      | 110      | 120       |
| +          | +         | ·+    | +            | -+<br> | +       | +       |          | +<br>/ 7 3/ 7 | +        | +        | +        | +         |
| 13/06/2010 | SF-002103 |       |              |        | M-001   |         | LEVENI I | AIA           | 0.00     | 0.00     | 0.00     | 0.00      |
| 13/06/2010 | SF-002103 | 8   5 | 3 13/01/2011 |        | M-001   |         | LEVENT P | KAYA          | 0.00     | 0.00     | 0.00     | 0.00      |
| 13/06/2010 | SF-002103 | 5   5 | 8 13/01/2011 |        | M-001   |         | LEVENT H | AYA           | 0.00     | 0.00     | 0.00     | 0.00      |
| 17/06/2010 | SF-002104 |       | 5            | Ö.K.   | MENEKSE |         | MENEKSE  | A.Ş.          | 1000.00  | 2000.00  | 3000.00  | 4000.00   |
| 17/06/2010 | SF-002104 |       | 5            | Ö.K.   | MENEKSE |         | MENEKSE  | A.Ş.          | 1000.00  | 2000.00  | 3000.00  | 4000.00   |
| 17/06/2010 | SF-002104 |       | 5            | Ö.K.   | MENEKSE |         | MENEKSE  | A.Ş.          | 1000.00  | 2000.00  | 3000.00  | 4000.00   |
| 17/06/2010 | SF-002104 | l   S | 5            | Ö.K.   | MENEKSE |         | MENEKSE  | A.Ş.          | 1000.00  | 2000.00  | 3000.00  | 4000.00   |
| +          | +         | +     | +            | -+     | +       | +       | +        | +             | +        | +        | +        | +         |
| 0          | 10        | 20    | 30           | 40     | 50      | 60      | 70       | 80            | 90       | 100      | 110      | 120       |

|   | Genel     | kdv        | Stok Kodu |        | Stok Cinsi    | Ev    | rak No | Miktar  | Fiyat   | Tutar      | KDV  | isk 1  | isk 2  | isk 3   |
|---|-----------|------------|-----------|--------|---------------|-------|--------|---------|---------|------------|------|--------|--------|---------|
|   | İndirim 2 | oran       |           |        |               |       |        |         |         |            | oran | oranı  | oranı  | oranı   |
|   | 130       | 140        | 150       | 160    | 170           | 180   | 190    | 200     | 210     | 220        | 23   | 0      | 240    | 250     |
|   | 0.00      | +<br>8 101 | +         | +<br>D | <br>İŞ MACUNU | SF-00 | 2103   | 10.000  | 100.00  | 1000.00    | 8    | 000006 | +4     | <br>  0 |
| j | 0.00      | 8 103      |           | D      | İŞ FIRÇASI    | SF-00 | 2103   | 20.000  | 200.00  | 4000.00    | 8    | 1      | 0      | 0       |
| j | 0.00      | 8 102      |           | TI     | RAJ KÖPÜĞÜ    | SF-00 | 2103   | 30.000  | 300.00  | 9000.00    | 8    | 5      | 2      | 0       |
| ĺ | 5000.00   | 18 106     |           | DI     | EODORANT      | SF-00 | 2104   | 100.000 | 1000.00 | 100000.00  | 18   | 000000 | 000000 | 000000  |
| Ì | 5000.00   | 18 107     |           | TH     | RAŞ BIÇAĞI    | SF-00 | 2104   | 200.000 | 2000.00 | 400000.00  | 18   | 0      | 20     | 0       |
| Ì | 5000.00   | 18 112     |           | TI     | RAŞ KOLONYASI | SF-00 | 2104   | 300.000 | 3000.00 | 900000.00  | 18   | 3      | 0      | 4       |
| Ì | 5000.00   | 18 113     |           | j J Ç  | ĴLE .         | SF-00 | 2104   | 400.000 | 4000.00 | 1600000.00 | 18   | 0      | 0      | 10      |
| _ | 130       | 140        | 150       | 160    | 170           | 180   | 190    | 200     | 210     | 220        | 23   | 0      | 240    | 250     |

## FORMAT YAPISI

ETA:V8 SQL ve ETA:SQL 'de Metin Dosyasından Transfer İşlemi / Fatura Transferi için aşağıdaki format yapısında Metin (Text) dosya oluşturulmalıdır.

| Başlangıç/Bitiş | Sahası               | Formatı           | Karakter |
|-----------------|----------------------|-------------------|----------|
| Karakter        | Açıklaması           |                   | Воуи     |
|                 |                      |                   |          |
| 0 – 9           | Fatura tarihi        | GG/AA/YYYY        | 10       |
| 10 - 10         | Karakteri            |                   | 1        |
| 11 - 25         | Fatura No            | Alfanümerik       | 15       |
| 26 - 26         | Karakteri            |                   | 1        |
| 27 – 27         | Alış/Satış           | A veya S          | 1        |
| 28 - 28         | Karakteri            |                   | 1        |
| 29 - 38         | Fatura Vadesi        | GG/AA/YYYY        | 10       |
| 39 - 39         | Karakteri            |                   | 1        |
| 40 - 44         | Özel Kod             | Alfanümerik       | 5        |
| 45 - 45         | Karakteri            |                   | 1        |
| 46 - 65         | Cari Kod             | Alfanümerik       | 20       |
| 66 - 66         | Karakteri            |                   | 1        |
| 67 - 81         | Cari Unvan           | Alfanümerik       | 15       |
| 82 - 82         | Karakteri            |                   | 1        |
| 83 - 92         | Genel Masraf 1       | Nümerik           | 10       |
| 93 - 93         | Karakteri            |                   | 1        |
| 94 - 103        | Genel Masraf 2       | Nümerik           | 10       |
| 104 - 104       | Karakteri            | 1                 | 1        |
| 105 - 114       | Genel Masraf 3       | Nümerik           | 10       |
| 115 - 115       | Karakteri            | 1                 | 1        |
| 116 - 125       | Genel İndirim 1      | Nümerik           | 10       |
| 126 - 126       | Karakteri            |                   | 1        |
| 127 - 136       | Genel İndirim 2      | Nümerik           | 10       |
| 137 - 137       | Karakteri            |                   | 1        |
| 138 - 140       | Kdy orani            | Nümerik           | 3        |
| 141 - 141       | Karakteri            |                   | 1        |
| 142 - 161       | Stok Kodu            | l<br>Alfanümerik  | 20       |
| 162 - 162       | Karakteri            |                   | 1        |
| 163 - 177       | Stok Cingi           | l<br>Alfanümerik  | 15       |
| 178 - 178       | Karakteri            |                   | 1        |
| 170 - 103       | Fursh No             | l<br>Alfaniimerik | 15       |
| 194 - 194       | Karakteri            |                   | 1        |
| 195 - 204       | Miktar               | <br>Nümerik       | 10       |
| 205 - 205       | Karaktori            |                   | 1        |
| 205 - 205       | NAIARCEII<br>Fivat   | <br>Nümerik       | 10       |
| 200 - 215       | / Karaktori          | I                 | 10       |
| 210 - 210       | Kalaktell            | <br>Njimowi k     | 10       |
| 217 - 220       | Iucar<br>  Karaktori | I                 | 10       |
| 227 - 227       | Karakteri            |                   | 1        |
| 228 - 230       | kdv orani            | Numerik           | 3        |
| 231 - 231       |                      |                   |          |
| 232 - 237       | Iskonto Orani I      | Numerik           | 6        |
| 238 - 238       | Karakteri            |                   | 1<br>C   |
| 239 - 244       | iskonto Orani 2      | Numerik           | 6        |
| 245 - 245       | Karakteri            |                   | 1        |
| 246 - 251       | Iskonto Orani 3      | Nümerik           | 6        |
| 252 – 252       | Karakteri            |                   | 1        |

Her iki saha arasında ve en sonda '|' karakteri bulunmalıdır. Her satır genişliği 252 byte olur. Bu satırlar fatura kalemlerini gösterir.

Baştan stok koduna kadar olan sahalar faturanın ön yüzünde bulunan sahalardır. Sonraki sahalarsa faturadaki stok kalemlerini gösterir. Faturanın değiştiği ön yüzdeki sahalardan herhangi bir tanesinin değişmesiyle belirlenir.

Her bir fatura için satır sayısı azami ETA:V8 SQL için 1000 olmalıdır (ETA:SQL de satır sınırlaması yoktur).

Program eksik nümerik sahaları kendi hesaplar. Cari ve Stok bağlantısı olmayan durumlarda işlem bağlantısız olarak sürdürülür.

Yukarıdaki görsel şeklindeki örnekte ilk üç satır bir fatura, sonra gelen dört satır bir başka faturayı göstermektedir.

#### FORMAT YAPISI AÇIKLAMALARI :

<u>11 – 25 Fatura No :</u> Sola dayalı olarak yazılmalıdır. Sahanın kalan kısmı boş bırakılmalıdır.

<u>29 – 38 Fatura Vadesi :</u> Bu sahaya bilgi yazılmayacak ise boş bırakılmalı veya fatura tarihi yazılabilir.

<u>40 – 44 Özel Kod :</u> Bu sahaya bilgi yazılmayacak ise boş bırakılmalıdır. Sola dayalı olarak yazılmalıdır. Sahanın kalan kısmı boş bırakılmalıdır.

46 – 65 Cari Kod : Sola dayalı olarak yazılmalıdır. Sahanın kalan kısmı boş bırakılmalıdır.

67 – 81 Cari Unvan : Sola dayalı olarak yazılmalıdır. Sahanın kalan kısmı boş bırakılmalıdır.

<u>83 – 92 Genel Masraf 1, 94 – 103 Genel Masraf 2, 105 – 114 Genel Masraf 3 :</u> Bu sahalar Fatura ekranındaki Masraflar sekmesinde bulunan Genel Masraf 1-2-3 e gitmektedir. Bu sahalarda oran kullanılmaz, doğrudan tutar yazılır. Bu sahalara bilgi yazılmayacak ise boş bırakılmalı veya 0 (sıfır) yazılmalıdır. Sağa dayalı olarak yazılmalıdır. Yazılan rakamın solunda kalan boş alan istenirse 0 (sıfır) ile doldurulabilir veya boş bırakılabilir.

<u>116 – 125 Genel İndirim 1 ve 127 – 136 Genel İndirim 2 :</u> Bu sahalar Fatura ekranındaki İndirimler sekmesinde bulunan Genel İndirim 1 ve 2 ye gitmektedir. Bu sahalarda oran kullanılmaz, doğrudan tutar yazılır. Bu sahalara bilgi yazılmayacak ise boş bırakılmalı veya 0 (sıfır) yazılmalıdır. Sağa dayalı olarak yazılmalıdır. Yazılan rakamın solunda kalan boş alan istenirse 0 (sıfır) ile doldurulabilir veya boş bırakılabilir.

<u>138 – 140 Kdv oranı :</u> Kalemler bölümünde KDV hanesi boş bırakılırsa buradaki KDV yüzdesi alınır. Bu sahaya bilgi yazılmayacak ise boş bırakılmalı veya 0 (sıfır) yazılmalıdır. Sağa dayalı olarak yazılmalıdır. Yazılan rakamın solunda kalan boş alan istenirse 0 (sıfır) ile doldurulabilir veya boş bırakılabilir.

<u>142 – 161 Stok Kodu :</u> Bu sahaya ETA'da tanımlı stok kodu yazılır. Stok Kodu eğer ETA'da tanımlı değil ise, fatura satırında "Kod Tipi = 2-Hizmet Kartı" olarak faturada görülecektir. Sola dayalı olarak yazılmalıdır.

<u>163 – 177 Stok Cinsi :</u> Sola dayalı olarak yazılmalıdır.

<u>195 – 204 Miktar :</u> Bu sahaya bilgi yazılmayacak ise boş bırakılmalı veya 0 (sıfır) yazılmalıdır. Sağa dayalı olarak yazılmalıdır. Yazılan rakamın solunda kalan boş alan istenirse 0 (sıfır) ile doldurulabilir veya boş bırakılabilir.

<u>206 – 215 Fiyat :</u> Bu sahaya bilgi yazılmayacak ise boş bırakılmalı veya 0 (sıfır) yazılmalıdır. Sağa dayalı olarak yazılmalıdır. Yazılan rakamın solunda kalan boş alan istenirse 0 (sıfır) ile doldurulabilir veya boş bırakılabilir.

<u>217 – 226 Tutar :</u> Bu sahaya bilgi yazılmayacak ise boş bırakılmalı veya 0 (sıfır) yazılmalıdır. Sağa dayalı olarak yazılmalıdır. Yazılan rakamın solunda kalan boş alan istenirse 0 (sıfır) ile doldurulabilir veya boş bırakılabilir.

<u>228 – 230 Kdv oranı :</u> Kalemler bölümünde KDV hanesi boş bırakılırsa ön yüzdeki KDV yüzdesi alınır. Bu sahaya bilgi yazılmayacak ise boş bırakılmalı veya 0 (sıfır) yazılmalıdır. Sağa dayalı olarak yazılmalıdır. Yazılan rakamın solunda kalan boş alan istenirse 0 (sıfır) ile doldurulabilir veya boş bırakılabilir.

<u>232 – 237 İskonto Oranı 1, 239 – 244 İskonto Oranı 2, 246 – 251 İskonto Oranı 3 :</u> Kalemler bölümünde bulunan iskonto oranlarına rakam yazılırsa bu rakam yüzde olarak alınarak iskonto hesaplanır. Bu sahalara bilgi yazılmayacak ise boş bırakılmalı veya 0 (sıfır) yazılmalıdır. Sağa dayalı olarak yazılmalıdır. Yazılan rakamın solunda kalan boş alan istenirse 0 (sıfır) ile doldurulabilir veya boş bırakılabilir.

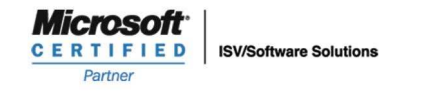

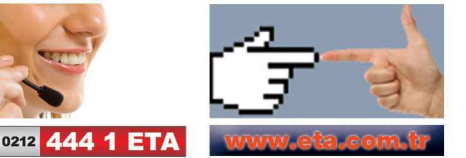